### **APPENDIX U – HOW TO UPDATE YOUR TRAINING RECORD FLIER**

This flier was created to instruct volunteers in how access and update their training record in the online Maryland Responds MRC Registry. This flier can be distributed by Unit Administrators at recruitment events or via email to volunteers looking for instructions.

# MARYLAND - RESPONDS

# HOW TO UPDATE YOUR TRAINING RECORD

Upon completion of a training course, it is important to add the course to your Responder profile along with your certificate (if applicable) for verification. Follow the directions below to add a course to your Responder profile. For a list of required and recommended training courses, visit: <u>http://bit.ly/MDRTraining</u>.

- 1. Log into your Responder profile at https://mdresponds.health.maryland.gov/.
- 2. Open the **Training** section of your profile by clicking the **My Profile** tab and then the **Training** subtab.
- 3. Click the Add Training Course link.
- 4. Select the title of the training course to add from the Training Course dropdown box.
- 5. For Institution, enter the name of the organziation that provided the course (Maryland Responds, FEMA, etc.).
- 6. For the **Training Course Date**, enter the date you completed the course.
- 7. For Expiration Date, enter the course expiration date, if applicable (e.g., CPR certifications expire after 2 years).
- To Upload Certificate, click the Choose File button to upload your training certificate (if applicable). This step is required for verification of the Maryland Responds Orientation, IS 100 and IS 700 courses.
- 9. Click Save Changes.

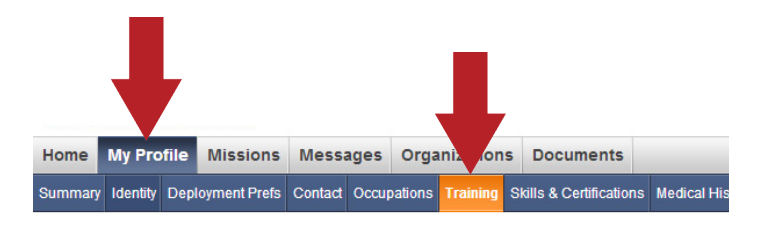

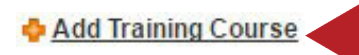

| Add Training Training Course |                                                                                                    |
|------------------------------|----------------------------------------------------------------------------------------------------|
|                              |                                                                                                    |
| Institution:                 | Hospital Incident Command System [NIMS IS-No. [C6]<br>ICS-100: Incident Command System, An Introduction                                                                                            |
| Training Course Date:        | ICS-300 Intermediate ICS for Expanding Incidents<br>ICS-400 Advanced ICS                                                                                                    |
| Expiration Date:             | ICS-700: National Incident Management System, An Introduction<br>IS-106 15: Workplace Violence Awareness Training<br>IS 249 Integral (25-700: National Incident Management System, An Introduction |

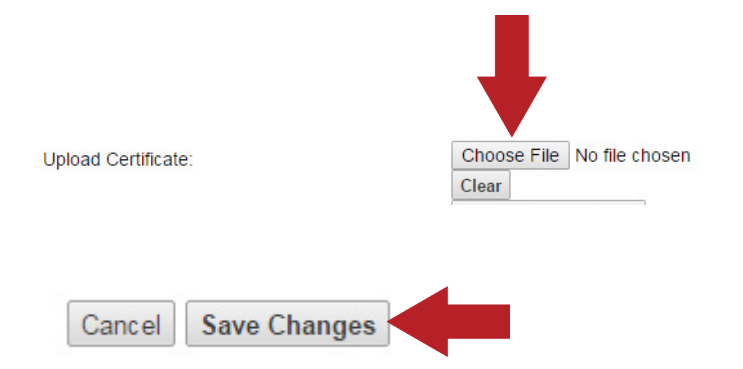

#### MARYLAND RESPONDS STATE PROGRAM

Email:mdresponds.health@maryland.govWeb:mdr.health.maryland.govRegistry:mdresponds.health.maryland.govFacebook:facebook.com/mdresponds

## MARYLAND RESPONDS MEDICAL RESERVE CORPS

MARYLAND Department of Health Office of Preparedness and Response

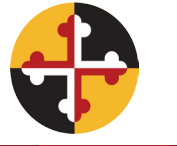

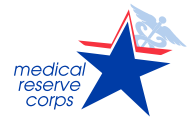